## Procedura di installazione di I-Report 5.6.0

iReport Designer è uno strumento di authoring di report per JasperReports. La versione 5.6.0 (rilasciata a maggio 2014) era l'ultima versione ufficiale.

## Installazione

- 1. Procedere, innanzitutto, al download del software
- http://community.jaspersoft.com/project/ireport-designer/releases.
- 2. Lanciare successivamente il file .exe per avviare l' installazione. Cliccare "Avanti"

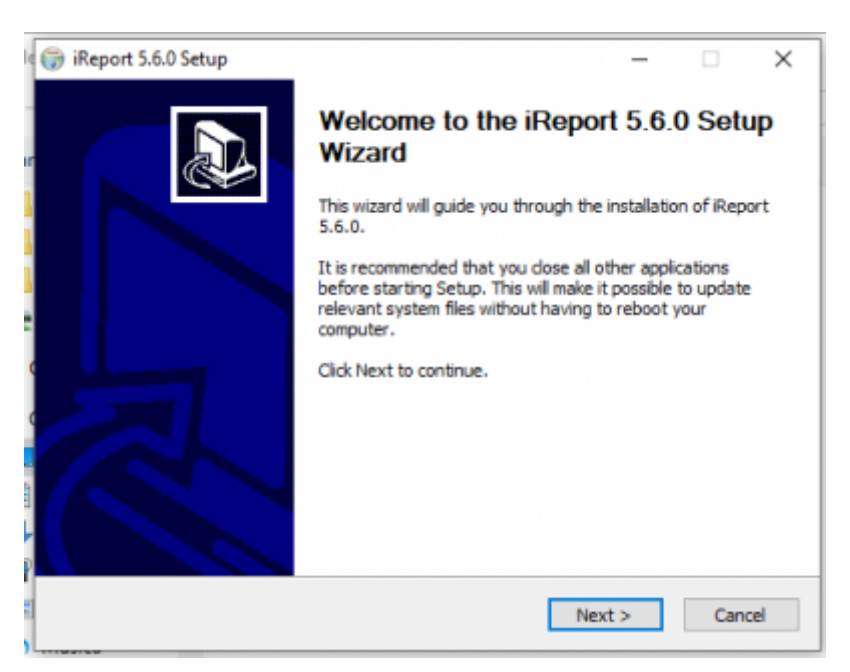

3. Lasciare invariata la selezione e cliccare "Avanti"

| Choose Components<br>Choose which features of iReport 5.6.0 you want to install.    |                                                                                   |  |  |  |  |
|-------------------------------------------------------------------------------------|-----------------------------------------------------------------------------------|--|--|--|--|
| Check the components you want to install and un<br>install. Click Next to continue. | check the components you don't want to                                            |  |  |  |  |
| Select components to install:                                                       | Description<br>Position your mouse<br>over a component to<br>see its description. |  |  |  |  |
| Space required: 138.8MB                                                             |                                                                                   |  |  |  |  |
| ullsoft Install System v30-Oct-2011.cvs                                             |                                                                                   |  |  |  |  |

4. Scegliere la cartella in cui installare il software e cliccare nuovamente "Avanti"

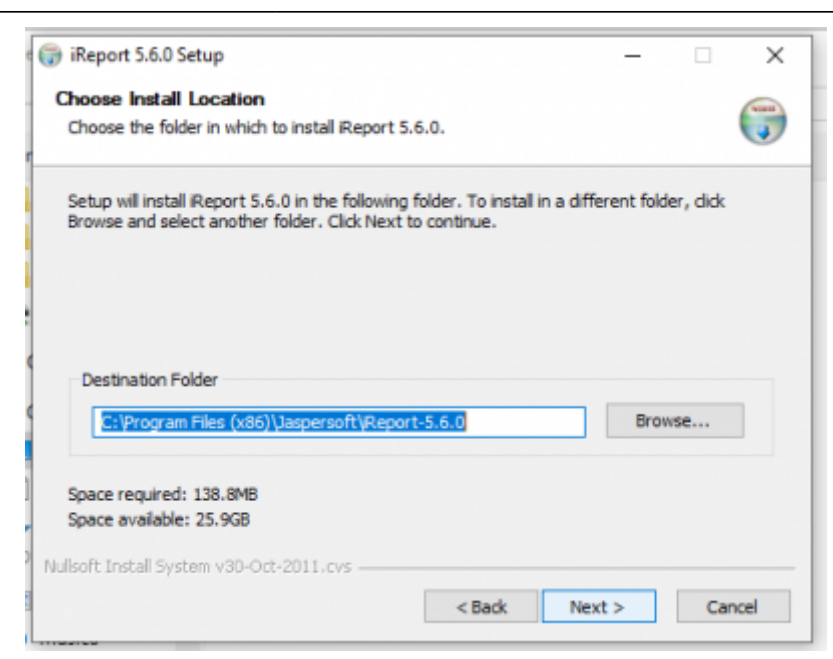

## 5. Cliccare "Installa"

| Choose Start Menu Folder                                                                                            |                |             | -   |
|----------------------------------------------------------------------------------------------------|----------------|-------------|-----|
| Choose a Start Menu folder for the iReport 5.6.0 shortcuts.                                                         |                |             | J   |
| Select the Start Menu folder in which you would like to create the<br>can also enter a name to create a new folder. | e program's sł | nortcuts. 1 | /ou |
| JaspersontyReport-5.6.0                                                                                             |                |             | _   |
| /-ZIP<br>Accessibility                                                                                              |                |             | ^   |
| Accessories                                                                                                    |                |             |     |
| Administrative Tools                                                                                                |                |             |     |
| AnyDesk                                                                                                    |                |             |     |
| AutoCAD 2015 - Italiano (Italian)                                                                                   |                |             |     |
| Cuberoam                                                                                                    |                |             |     |
| Del                                                                                                    |                |             |     |
| Dell Audio                                                                                                    |                |             |     |
| Earth Resource Mapping                                                                                              |                |             |     |
| FDO Toolbox (x64)                                                                                                   |                |             | ~   |
| llsoft Install System v30-Oct-2011.cvs                                                                              |                |             |     |
|                                                                                                    | To all all     |             |     |
|                                                                                                    |                |             |     |

6. Ad installazione conclusa, bisogna assicurarsi che JAVA\_HOME punti a jdk 7, poichè iReport non è compatibile con java8. Se non si ha java7, scaricarlo da

https://www.oracle.com/technetwork/java/javase/downloads/java-archive-downloads-javase7-521261. html.

7. Copiare quindi il nuovo jdk path

↑ 🧧 C:\Program Files (x86)\Java\jre7

e aprire il file i-report.conf che si trova nella cartella d'installazione (generalmente si trova in C:\Program Files (x86)\Jaspersoft\iReport-5.6.0\etc) e modificare il path jdkhome come illustrato di seguito.

2024/05/10 04:29

C:\Program Files (x86)\Jaspersoft\iReport-5.6.0\etc\ireport.conf - Notepad++ × File Edit Search View Encoding Language Settings Macro Run Plugins Window ? 3 🚽 🗄 🗞 🗞 🍰 X ங 🗈 🕽 C 🗰 🧤 🔍 🖓 📴 🎫 1 🏋 🐼 💁 🖉 💷 🖉 🗩 🖬 🖉 🗮 🗸 🔺 ies 🗷 🔚 new 1 🗷 🔚 eticatasto iomitura groovy 🔀 🔚 new 2 🔀 🔚 report.conf 😫 new 1.js 🖂 🔚 co # \$(HOME) will be replaced by user home directory according to platform default\_userdir="\$(HOME)/.\$(APPNAME)/5.6.0" default\_mac\_userdir="\$(HOME)/Library/Application Support/\$(APPNAME)/5.6.0" # options used by the launcher by default, can be overridden by explicit # command line switches
default\_options="-J-Xms256m -J-Xmx512m -J-Dorg.netbeans.ProxyClassLoader.level=1000 -J-XX:MaxPermSize=512m -J-I # for development purposes you may wish to append: -J-Dnetbeans.logger.console=true -J-ea 10 # default location of JDK/JRE, can be overridden by using --jdkhome <dir> switch #jdkhome="/path/to/jdk" jdkhome="C:\Program Files (x86)\Java\jre?" ‡ clusters' paths separated by path.separator (semicolon on Windows, colon on Unices) 13 14 15 #extra\_clusters= Normal text file length: 860 lines: 15 Ln: 12 Col: 43 Sel: 0 | 0 UNIX UTF-8 OVR

A questo punto iReport si avvierà.

## **Connessione al DB**

8. Per poter attivare la connessione ad Oracle e SQL, scaricarele seguenti librerie *ojdbc14.jar* e *sqljdbc4.jar* e copiarle nella cartella

C:\Programmi\Jaspersoft\iReport-5.6.0\ireport\modules\ext.

| ia Incolla<br>Appur | Incolla collegamento<br>nti | Sposta Copia Elimina Rinomi<br>In • In • •<br>Oroanizza | na Nuova<br>cartella<br>Nuovo | Proprietà        | ologia 🔠 Inverti sele |
|---------------------|-----------------------------|---------------------------------------------------------|-------------------------------|------------------|-----------------------|
| > Que               | esto PC > OS (C:) > Prog    | rammi (x86) > Jaspersoft > iRe                          | port-5.6.0 > ireport > modu   | iles >           | ڻ v                   |
| t ^                 | Nome                        | Ultima me                                               | odifica Tipo                  | Dimensione       |                       |
| -5.6.               | ext                         | 15/10/201                                               | 9 12:34 Cartella di file      | e                |                       |
|                     | locale                      | 15/10/201                                               | 9 12:30 Cartella di file      | e                |                       |
|                     | 🔝 com-iaspersoft-ireno      | rt iar 28/05/201                                        | 4 18-33 Executable la         | r File 11 582 KR |                       |

All' avvio del programma, la schermata home ci suggerisce i passi da fare per creare una report.

| Formalitati+D |
|---------------|
| Port Designer |
| port Designer |
| port Designer |
| ^             |
|               |
|               |
|               |
|               |
|               |
| 4             |
|               |
|               |
|               |
|               |
|               |
|               |

9. Cliccare sull' icona Report Datasources, in alto a sinistra. Si aprirà una finestra pop-up nella quale creare il datatsource. Cliccare quindi su *classpath* 

| Opzioni                              |                                    |                |                                       |                                         |            |                         | ×                |
|--------------------------------------|------------------------------------|----------------|---------------------------------------|-----------------------------------------|------------|-------------------------|------------------|
|                                      | 63                                 | H-             |                                       |                                         | 100        |                         |                  |
| Report                               | 5 ml                               | Editor         | Eante & Colore                        | Manna dei tacti                         | Varia      |                         |                  |
| Report                               | Generale                           | Cortor         | Ponts & Colors                        | Happa dei tasu                          | Valie      |                         |                  |
| Opzioni di e                         | esportazione                       | Pr             | oprietá di Jasper                     | Reports                                 | Heartbeat  | JasperReports S         | erver Repository |
| Generale                             | Classpath                          | Font Visi      | Jalizzatori                           | Wizard Template                         | Comp       | pilazione ed esecuzione | Query Executer   |
| Classpath                            |                                    |                |                                       |                                         |            |                         |                  |
| Path                                 |                                    |                |                                       |                                         | Reloadable |                         | Add JAR          |
| C:\Program Files<br>C:\Program Files | s (x86)\Jaspers<br>s (x86)\Jaspers | oft\Report-5.6 | .0\ireport\modul<br>i.0\ireport\modul | es\ext\hsqldb-1.8.<br>es\ext\jasperrepo |            |                         | Add Folder       |
| C: Program File:                     | s (x86)\Jaspers                    | oft\Report-5.6 | i.0\ireport\modul                     | es\ext\jasperrepo                       |            | [                       | Remove           |
|                                      |                                    |                |                                       |                                         |            | [                       | Move up          |
|                                      |                                    |                |                                       |                                         |            | [                       | Move down        |
|                                      |                                    |                |                                       |                                         |            |                         |                  |
|                                      |                                    |                |                                       |                                         |            |                         |                  |
|                                      |                                    |                |                                       |                                         |            |                         |                  |
|                                      |                                    |                |                                       |                                         |            |                         |                  |
|                                      |                                    |                |                                       |                                         |            |                         |                  |
|                                      |                                    |                |                                       |                                         |            |                         |                  |
|                                      |                                    |                |                                       |                                         |            |                         |                  |
|                                      |                                    |                |                                       |                                         |            |                         |                  |
|                                      |                                    |                |                                       |                                         |            |                         |                  |
|                                      |                                    |                |                                       |                                         |            |                         |                  |
|                                      |                                    |                |                                       |                                         |            |                         |                  |
|                                      |                                    |                |                                       |                                         |            |                         |                  |
| Opzioni avanz                        | ate                                |                |                                       |                                         |            |                         | OK Annulla       |

10. Selezionare il pulsante *Add JAR* e scegliere le dependencies importate (in questo caso *ojdbc14.jar*). Successivamente cliccare "Avanti" e "ok".

OK

Annulla

×

er

| R               |                 | <b>!</b>       | í 🔁                            |                       |                   |            |
|-----------------|-----------------|----------------|--------------------------------|-----------------------|-------------------|------------|
| Report          | Generale        | Editor F       | Fonts & Colors Mappa dei tasti | Varie                 |                   |            |
| Opzioni di      | esportazione    | Prop           | rietá di JasperReports         | Heartbeat             | JasperReports Ser | ver Reposi |
| Generale        | Classnath En    | at Viewal      | Wirard Tamplata                | Completions of        | - anarutiana      | Overy      |
| Classpath       | Aggiungi JAI    | R(s) / path al | classpath                      |                       |                   | ×          |
| Path            | Cerca in:       | ext            |                                | v 🧊 🖄                 | • •               | dd 2       |
| C:\Program File | -               | 📄 log4j-1      | .2.15-LICENSE.txt              | rhino-1.7R3-LICE      | NSE.txt           |            |
| C:\Program File | 61 A            | e mondr        | ian-3.1.1.12687-LICENSE.html   | 🔬 saaj-api-1.3.jar    |                   |            |
| C: Program File | Oppetti recenti | 🍰 mondr        | ian-3.2.0-13661-JS.jar         | 🍰 servlet-api-2.4.jar |                   | emo        |
|                 | oggetti recenti | 🔬 mongo        | o-java-driver-2.7.3.jar        | 🔬 slf4j-api-1.5.8.jar |                   |            |
|                 |                 | 🍰 ojdbc1       | 4.jar                          | 🍰 slf4j-log4j12-1.5.8 | Ljar              | pve        |
|                 |                 | 🍰 olap4j-      | 0.9.7.309-JS.jar               | 🍰 spring.jar          |                   | 101        |
|                 | Desktop         | 🍰 png-er       | ncoder-1.5.jar                 | 🏄 sqleonardo-2009.    | 03.rc1.jar        | rec        |
|                 |                 | 🍰 poi-3.7      | -20101029.jar                  | 🍰 swingx-2007_10_(    | )7.jar            |            |
|                 | A-D             | 📄 poi-3.7      | -LICENSE.txt                   | 🔬 velocity-1.7-dep.j  | ar                |            |
|                 | -               | 📄 poi-3.7      | -NOTICE.txt                    | velocity-1.7-dep-     | LICENSE.txt       |            |
|                 | Documenti       | 🖆 poi-oo       | xml-3.7-20101029.jar           | velocity-1.7-dep-     | NOTICE.txt        |            |
|                 |                 | 🛓 poi-oo       | xml-schemas-3.7-20101029.jar   | 🏄 xbean.jar           |                   |            |
|                 |                 | 🖆 rex-0.8      | .1.jar                         | 🔬 xml-apis.jar        |                   |            |
|                 | -               | 🖆 rex-200      | 080421.jar                     | 🍰 xml-apis-ext.jar    |                   |            |
|                 | Questo PC       | 🛓 rhino-1      | 1.7R3.jar                      |                       |                   |            |
|                 |                 | <              |                                |                       |                   | >          |
|                 | 1               | Nome file:     | ojdbc14.jar                    |                       | Apri              |            |
|                 | Rete            | Tipo file:     | Tutti i file                   |                       | Annula            |            |

Fare la stessa procedura per poter attivare la connessione a SQL Server.

5/6

11. Per la connessione al DB, cliccare quindi sull' icona *passo 1*, cliccare su *Database JDBC connection* e poi su "Avanti"

| Report re                                                                                      | -                                                                                                    | ×          | Per iniziare                                                                                                    |
|------------------------------------------------------------------------------------------------|----------------------------------------------------------------------------------------------------|------------|----------------------------------------------------------------------------------------------------|
| Nessun file aperto d                                                                           | Sorgente dati Spegi il top della sorgente dati Debabase JOBC connection NN, fie datasource JavaBeana set datasource RED CSV datasource RED CSV datasource Empty data source Hibernate connection Hibernate connection                                                                                  |            | Passo 3: Cicca i pulsante<br>Anteprina (nella barra degi<br>design) per oreare e<br>visualizzare l'anteprina del<br>report. |
| Spot<br>Community Use<br>Be Productive Faster with<br>New Self-Service Expres<br>Subscriptions | EJBQI, connection<br>XMLA Server<br>Mandrian OLAP connection<br>Query Executer mode<br>Microsoft Exoci (visi) data source<br>Microsoft Exoci (visi) data source<br>Hadoop Hive Connection<br>MongoDB Connection<br>Remote XM, file datasource<br>JSON datasource<br>Connessione al database di esempio |            |                                                                                                    |
|                                                                                                | Data and                                                                                                    | ant a form |                                                                                                    |

12. Definire il nome della connessione, il driver(nel nostro caso SQL Server o Oracle), l'url del

Opzioni avanzate

Last update: 2019/11/06 gwusermanual:istruzioni\_per\_installare\_ireport\_5\_6\_0 https://wiki.geowebframework.com/doku.php?id=gwusermanual:istruzioni\_per\_installare\_ireport\_5\_6\_0 09:42

database e relative credenziali di accesso.

| Nome SQL Se                | Database JDBC connection                                                                                                    |
|----------------------------|----------------------------------------------------------------------------------------------------|
| JDBC Driver                | com.microsoft.sqlserver.jdbc.SQLServerDriver ~                                                                                                    |
| JDBC URL                   | jdbc:sqlserver://winsharepoint19:1433;databaseName=EXITONE_EN                                                                                           |
| Credential                 | 5                                                                                                    |
| Utente DB                  | _EXO_DATI                                                                                                    |
| Password                   | •••••                                                                                                    |
|                            | Salva password                                                                                                    |
| ATTEN<br>passwo<br>obbliga | ZIONE!Le password sono salvate in chiaro. Se non specifichi una<br>rd adesso, iReport la chiederà una sola volta quando sarà<br>torio e non la salverà. |
|                            |                                                                                                    |
|                            |                                                                                                    |
|                            |                                                                                                    |
|                            |                                                                                                    |
|                            |                                                                                                    |
|                            | Prova Salva Annulla                                                                                                    |

Inserire le informazioni richieste e effettuare un test di connessione tramite il pulsante "Prova". Se i parametri sono corretti il test darà esito positivo, salvare la configurazione e, da questo momento in poi si avrà accesso al database. In caso di test negativo verificare i parametri di connessione. Ora si può creare una nuova report cliccando su *File*.

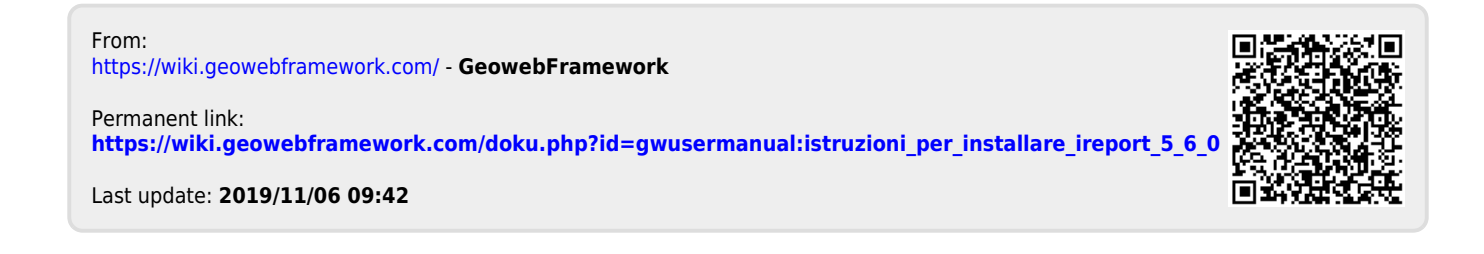